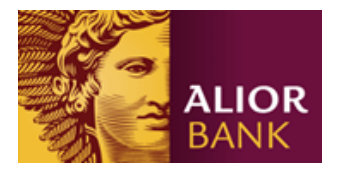

## Instrukcja obsługi Generatora rachunków MPT

 oprogramowania generującego numery rachunków wirtualnych wykorzystywanych w procesie realizacji Usługi Masowego Przetwarzania Transakcji

Dla numerów rozliczeniowych banku: 24900018, 24901028, 10600135, 10600164, 10600177, 10600180, 10600193, 10600207, 10600018, 10600034, 10600148.

W celu umożliwienia Klientowi tworzenia na potrzeby realizacji Usługi Masowego Przetwarzania Transakcji wirtualnych numerów rachunków, Bank udostępnia Generator rachunków MPT, który wykorzystuje algorytm obliczania liczby kontrolnej dla NRB lub IBAN, sformułowany w Zarządzeniu nr 5/2002 Prezesa Narodowego Banku Polskiego z 6 maja 2002, w sprawie sposobu numeracji rachunków bankowych prowadzonych w bankach, zgodny ze standardem PN ISO 13616.

## Sposób działania aplikacji

Aplikacja pozwala wyliczyć numer rachunku NRB zarówno dla jednego jak i wielu kontrahentów:

- 1. wyliczenie numeru rachunku w formacie NRB dla jednego Identyfikatora kontrahenta Klienta wprowadzane ręcznie
- 2. wyliczenie wielu numerów rachunków w formacie NRB dla wielu Identyfikatorów kontrahentów Klienta dostarczonych w pliku Obliczanie sum kontrolnych

| 🌾 NRB - sprawdzanie p                                                                                                    |                                |                                         |                                                 |                                                 |
|----------------------------------------------------------------------------------------------------|--------------------------------|-----------------------------------------|-------------------------------------------------|-------------------------------------------------|
| Spawdzanie numerów                                                                                                    | Obliczanie sum kontrolny       | ch Info                                 |                                                 |                                                 |
| Wprowadzane ręcznie                                                                                                    | Sprawdzanie sum kontrolnych    | Obliczanie sum kontrolnych              |                                                 |                                                 |
| wprowadź:       Sprawdzanie numeru NRB - Alior Bank SA         Numer rachunku       (24 cyfry/26 cyfr, są dopuszczalne spacje i myślniki)         Sprawdż poprawność numeru NRB |                                |                                         |                                                 |                                                 |
| Przykładowy Pełny Numer Rachunku w                                                                                                    | v formacie NRB: <mark>7</mark> | <mark>5</mark> 24900018 0000 0          | 00123456789                                     |                                                 |
| Numer Rozliczeniowy Banku:                                                                                                    | 2<br>1                         | 4900018 – STAŁA (<br>0600180, 1060019   | lub 24901028, 1060013<br>3, 10600207, 10600018, | 5, 10600164, 10600177,<br>, 10600034, 10600148) |
| Identyfikator Rachunku:                                                                                                    | 0<br>C                         | 1000 — PAŃSTWA ID<br>Dyspozycji         | DENTYFIKATOR PODANY                             | ( w Umowie lub na                               |
| Rozszerzenie Numeru Rachunku:                                                                                                    | 0<br>d                         | 00123456789 – Tw<br>Ila każdego kontrał | orzą Państwo inny/niep<br>nenta/transakcji      | powtarzalny numer                               |
| Suma kontrolna                                                                                                    | 7                              | 75 – liczbę wylicza s                   | system                                          |                                                 |

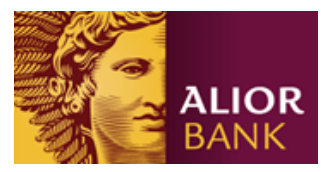

## 1. Wprowadzanie ręczne

- 1.1. Po wpisaniu stałych elementów (numeru rozliczeniowego i identyfikatora rachunku) dopisują Państwo rozszerzenie numeru rachunku i wybiera przycisk Sprawdź poprawność numeru NRB.
- 1.2. Pojawi się okno z informacją o poprawnej sumie kontrolnej.
- 1.3. Pełny numer rachunku z sumą kontrolną należy **przepisać** i zachować.

| 🌹 NRB - sprawdzi  | anie poprawności                                                                                                    |     |
|-------------------|----------------------------------------------------------------------------------------------------|-----|
| Spawdzanie nume   | rów Obliczanie sum kontrolnych Info                                                                                                    |     |
| Wprowadzane ręczi | nie Sprawdzanie sum kontrolnych Obliczanie sum kontrolnych                                                                                                    |     |
| WPROWA            | DŹ: Sprawdzanie numeru NRB - Alior Bank SA<br>Numer radunku<br>(24 cyfry/25 cyfr, są dopuszczalne spacje i myślniki)<br>249000 180000000 123456789<br>Sprawdz poprawność numeru NRB |     |
|                   | Alior_NRB                                                                                                    | 23  |
|                   | [2] SUMA KONTROLNA<br>[7] to liczba POPRAWNA dla rachunku: 24900018-0000-000123456;                                                                                                 | 789 |
|                   |                                                                                                    | К   |

## 2. Wyliczenie wielu numerów rachunków wirtualnych

2.1. W przypadku konieczności przygotowania wielu Numerów Rachunków Wirtualnych, należy przygotować plik tekstowy. Dane w pliku powinny zawierać 24 cyfry: numeru rozliczeniowego, identyfikatora rachunku + rozszerzenie numeru rachunku (bez sumy kontrolnej), podane w kolejnych wierszach pliku (bez spacji, przecinków, ani innych znaków):

| 🦳 lista.test.txt — Notatnik                                                                                                    |  |  |  |  |  |
|----------------------------------------------------------------------------------------------------|--|--|--|--|--|
| Plik Edycja Format Widok Pomoc                                                                                                    |  |  |  |  |  |
| 24900018000000123456789<br>24900018000000123456790<br>24900018000000123456791<br>249000180000000123456792<br>24900018000000123456793<br>24900018000000123456794<br>24900018000000123456795<br>24900018000000123456796<br>249000180000000123456797<br>249000180000000123456798 |  |  |  |  |  |

- 2.2. Przygotowany plik należy zapisać.
- 2.3. W Ibanatorze należy użyć zakładki **Obliczanie sum kontrolnych**.

| 🌾 NRB - sprawdzanie poprawności                                            |                                                                   | × |  |  |  |
|----------------------------------------------------------------------------|-------------------------------------------------------------------|---|--|--|--|
| Spawdzanie numerów Obliczanie sum kontrolnych Info                         |                                                                   |   |  |  |  |
| Wprowadzane ręcznie Sprawdzanie sum kontrolnych Obliczanie sum kontrolnych |                                                                   |   |  |  |  |
|                                                                            |                                                                   |   |  |  |  |
| Pobierz plik z numerami (24 cyfrowymi) - obliczanie sum kontrolnych        |                                                                   |   |  |  |  |
| 📃 Sprawdzaj Nr Rozli                                                       | czeniowy i Nr Klienta z pliku z wartościami w pliku Alior_NRB.INI |   |  |  |  |

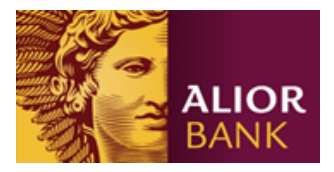

- 2.4. Za pomocą przycisku: *pobierz plik z numerami (24 cyfrowym) obliczanie sum kontrolnych* zaczytaj zapisany wcześniej plik txt.
- 2.5. Po zaczytaniu pliku, pojawi się okno, które potwierdzi prawidłowość zaczytanych danych.

| 🕈 NRB - sprawdzanie poprawności 🛛 🗖 🗐 🔀                                                                                                    |                                                                                                    |           |                |                                            | 8                                    |      |   |
|----------------------------------------------------------------------------------------------------|----------------------------------------------------------------------------------------------------|-----------|----------------|--------------------------------------------|--------------------------------------|------|---|
| Spawdzanie nume                                                                                                    | Spawdzanie numerów Obliczanie sum kontrolnych Info                                                                                           |           |                |                                            |                                      |      |   |
| Wprowadzane ręcznie Sprawdzanie sum kontrolnych Obliczanie sum kontrolnych                                                                                                    |                                                                                                    |           |                |                                            |                                      |      |   |
| Pobierz plik z numerami (24 cyfrowymi) - obliczanie sum kontrolnych Sprawdzaj Nr Rozliczeniowy i Nr Klienta z pliku z wartościami w pliku Alior_NRB.INI Plik: C:\Users\pi26139\Desktop\lista.test.txt |                                                                                                    |           |                |                                            |                                      |      |   |
| Plik z wyliczonym                                                                                                    | i sumami                                                                                                    |           |                | LOG - Niepoprawne n                        | numery                               |      |   |
| 752490001800<br>482490001800<br>912490001800<br>642490001800<br>372490001800<br>102490001800<br>802490001800<br>532490001800                                                                          | 00000123456789<br>00000123456790<br>00000123456791<br>00000123456792<br>00000123456793<br>00000123456794<br>00000123456795<br>00000123456796 |           | *              | Nr linii - Opis błędu:                     | Linia z pliku                        |      | * |
| 262490001800                                                                                                    | 00000123456798                                                                                                    | Alior_NRB |                |                                            |                                      | 23   |   |
|                                                                                                    |                                                                                                    | 1         | Wczył<br>C:\Us | ano i obliczono Sum<br>ers\pi26139\Desktop | ny kontrolne w pl<br>\lista.test.txt | iku: |   |
|                                                                                                    |                                                                                                    |           |                |                                            |                                      | ОК   | Ŧ |
| <                                                                                                    |                                                                                                    | Þ         |                | *                                          |                                      | ۱. F |   |
| Klawsz ESC przerywa wczytywanie pliku!                                                                                                    |                                                                                                    |           |                |                                            |                                      |      |   |
| Alior Bank SA                                                                                                    | Alior Bank SA Program przeznaczony dla Klientów posiadających usługę MPT                                                                     |           |                |                                            |                                      |      |   |

- 2.6. Z prawej strony w rubryce: *LOG niepoprawne numery* powinno być pusto. Z lewej tabeli należy skopiować i zapisać gotowe numery wirtualne.
- 2.7. Wciśnij **OK**, pojawią się na dole przyciski: **Zapisz PLIK, Zapisz LOG**.
- 2.8. Użyj przycisku **Zapisz PLIK**, by zapisać gotowe numery rachunków.
- 2.9. Plik tekstowy zawiera pełne 26 cyfrowe numery rachunków wirtualnych, gotowych do użycia.

| NRR - sprawdzanie poprawpości                                                                                                    |                                                 |                                |  |
|----------------------------------------------------------------------------------------------------|-------------------------------------------------|--------------------------------|--|
| Spawdzanie numerów Obliczanie sum kontrolnych II                                                                                                    | nfo                                             | The second second second       |  |
| Wprowadzane ręcznie Sprawdzanie sum kontrolnych Oblica                                                                                                | zanie sum kontrolnych                           | IIstaltest.txt — Notatnik      |  |
|                                                                                                    |                                                 |                                |  |
| Pobierz plik z numerami (24 cyfrow                                                                                                    | ymi) - obliczanie sum kontrolnych               | Plik Edycja Format Widok Pomoc |  |
| Sprawdzaj Nr Rozliczeniowy i Nr Klie                                                                                                    | nta z pliku z wartościami w pliku Alior_NRB.INI | 24000010000000122456700        |  |
| Plik: C:\Users\pi26139\Desktop\lista.test.txt                                                                                                    |                                                 | 249000180000000123456/89       |  |
| Plik z wyliczonymi sumami POPRAWNY                                                                                                    | LOG - Niepoprawne numery                        | 24000018000000122456700        |  |
| 7524900018000000123456789 A824900018000000123456790                                                                                                   | Nr linii - Opis błędu: Linia z pliku            | 24900010000000123430790        |  |
| 21249000180000000123456791<br>91249000180000000123456792                                                                                              |                                                 | 249000180000000123456791       |  |
| 642+4000138000000123456793<br>372+40001380000001123456796<br>80244000138000000123456796<br>532+4900038000000123456796<br>252+490001380000001123456796 |                                                 | 240000180000000122456702       |  |
|                                                                                                    |                                                 | 24900018000000123436/92        |  |
|                                                                                                    |                                                 | 2/ 90001 800000001 23/ 567 93  |  |
|                                                                                                    |                                                 |                                |  |
|                                                                                                    |                                                 | 249000180000000123456/94       |  |
|                                                                                                    |                                                 | 24000018000000122456705        |  |
|                                                                                                    |                                                 | 24900010000000123430793        |  |
|                                                                                                    |                                                 | 249000180000000123456796       |  |
|                                                                                                    |                                                 | 24000010000000122456707        |  |
|                                                                                                    |                                                 | 24900018000000123456/9/        |  |
| Zapisz PLIK Zapisz LOG                                                                                                    |                                                 | 2/ 00001 800000001 23/ 56708   |  |
|                                                                                                    |                                                 | 245000100000000125450750       |  |
|                                                                                                    |                                                 |                                |  |
| Alior Bank SA Program przeznaczony dla Klientów posiadających usługe MPT                                                                              |                                                 |                                |  |